1. Double Click to install this package file containing VPN

| Endpoint_Security_VPN.pkg | Today, 9:37 AM | 17.3 MB | Installackage |
|---------------------------|----------------|---------|---------------|
|                           |                |         |               |
|                           |                |         |               |
|                           |                |         |               |
|                           |                |         |               |
|                           |                |         |               |

2. Step 2: Click Continue

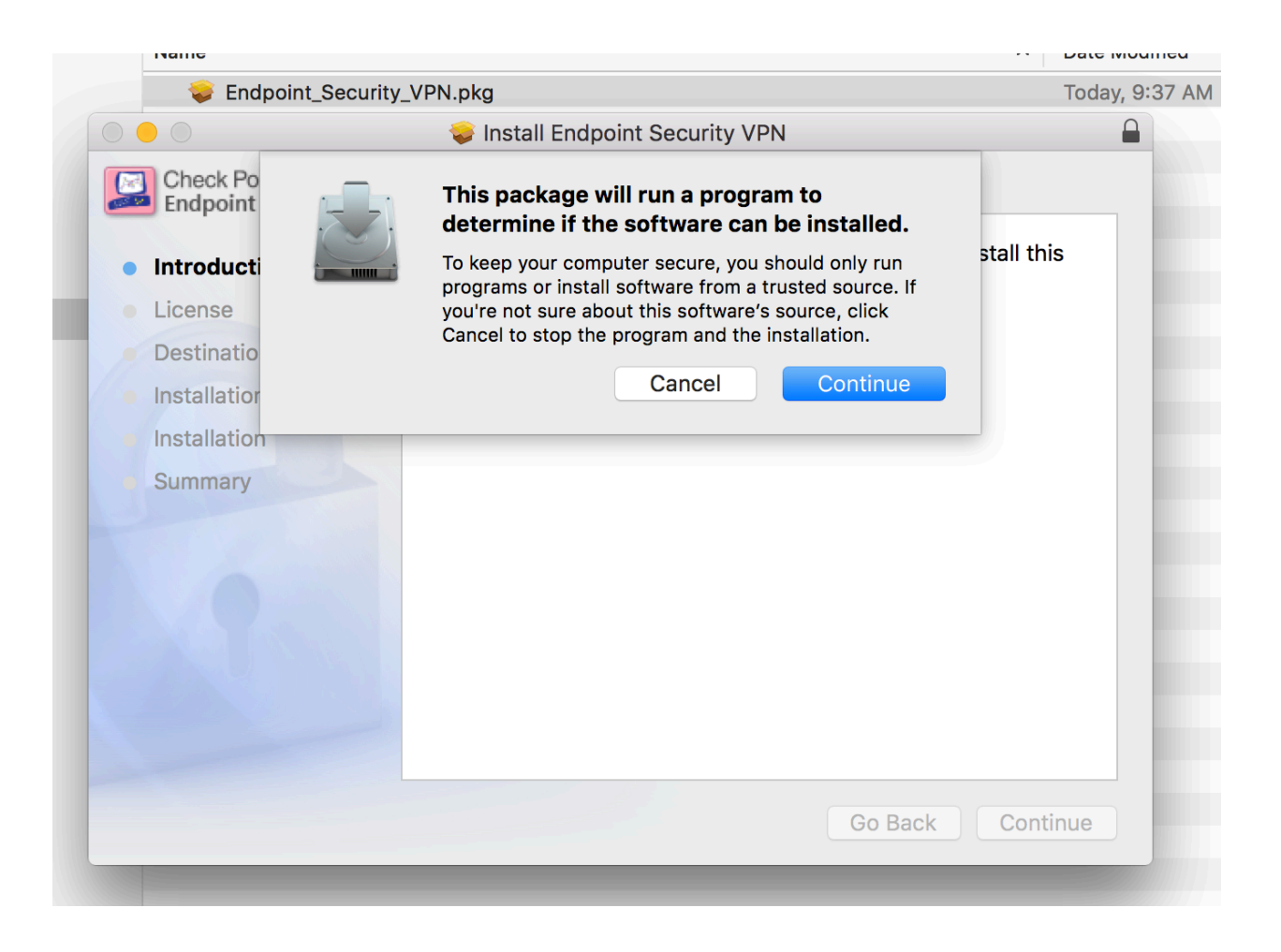

## 3. Step 3: Click Continue

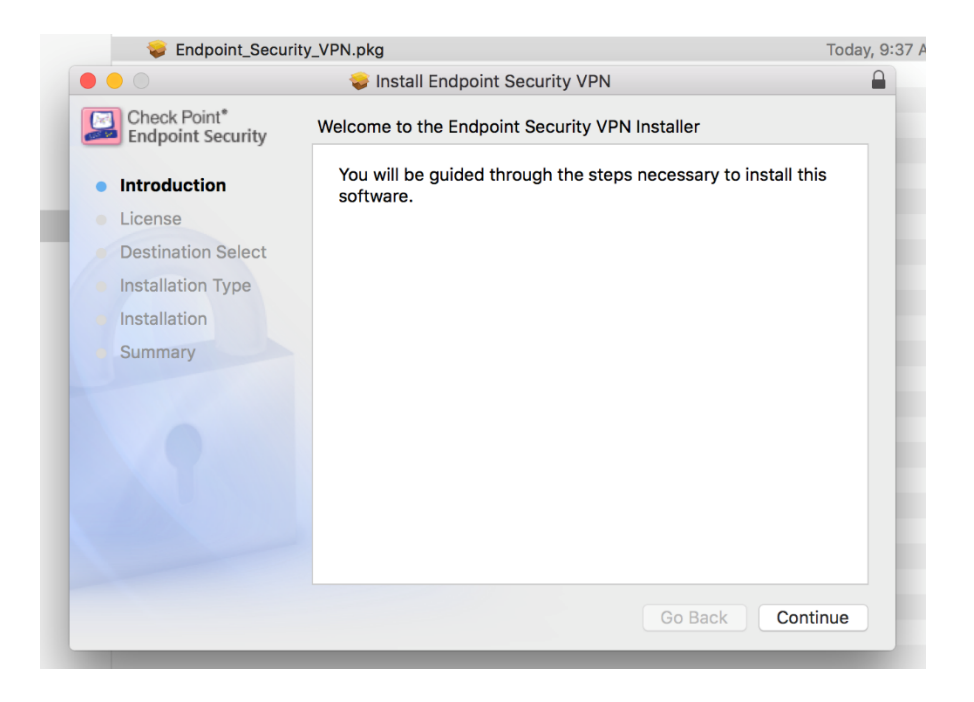

4. Step 4: Agree to the Terms and conditions

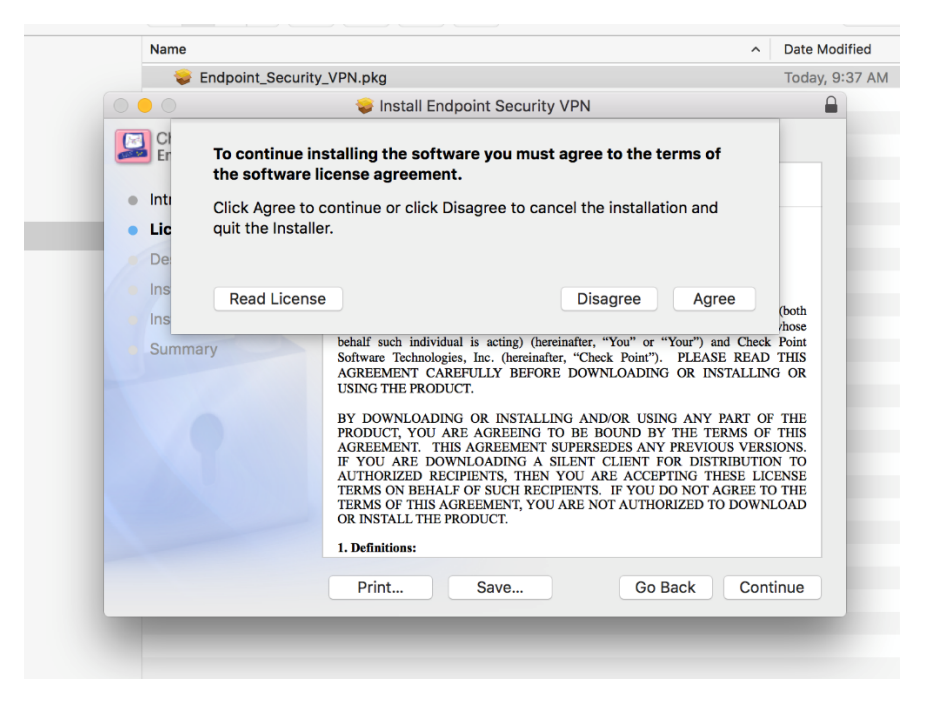

5. Step 5: Choose to Continue selecting your Mac Hard drive

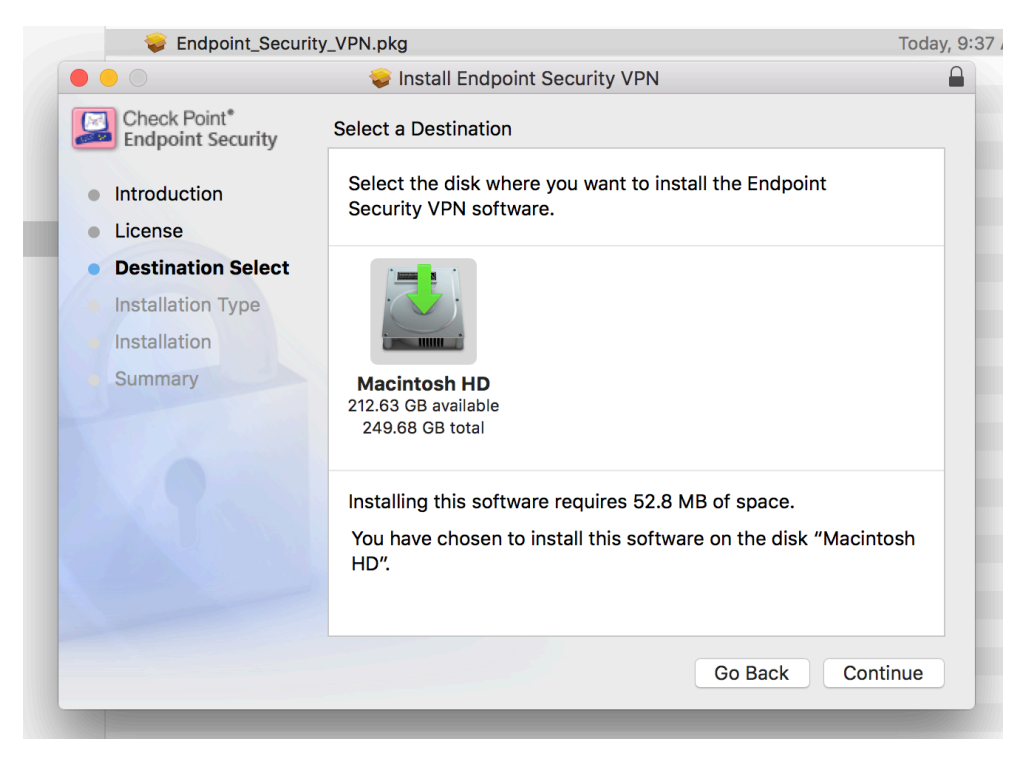

6. Step 6: Click Install or If you wish to choose your location to save please do so here

|                                   | 💝 Install Endpoint Security VPN                                   |  |
|-----------------------------------|-------------------------------------------------------------------|--|
| Check Point*<br>Endpoint Security | Standard Install on "Macintosh HD"                                |  |
| Introduction                      | This will take 52.8 MB of space on your computer.                 |  |
| License                           | Click Install to perform a standard installation of this software |  |
| Destination Select                | on the disk "Macintosh HD".                                       |  |
| Installation Type                 |                                                                   |  |
| Installation                      |                                                                   |  |
| Summary                           |                                                                   |  |
|                                   |                                                                   |  |
|                                   |                                                                   |  |
|                                   |                                                                   |  |
|                                   |                                                                   |  |
|                                   |                                                                   |  |
|                                   | Change Install Location                                           |  |
|                                   |                                                                   |  |
|                                   | Go Back Install                                                   |  |
|                                   |                                                                   |  |

| License<br>Destination : | your password | d to allow this.     | software. Type   |   |
|--------------------------|---------------|----------------------|------------------|---|
| Installation T           | Password:     | ive Permission to in | Istalı           |   |
| Installation<br>Summary  |               | Cancel               | Install Software | t |
|                          | _             |                      |                  |   |
|                          |               |                      |                  |   |

7. Step 7: Use your Mac Credentials to give permission for software to install

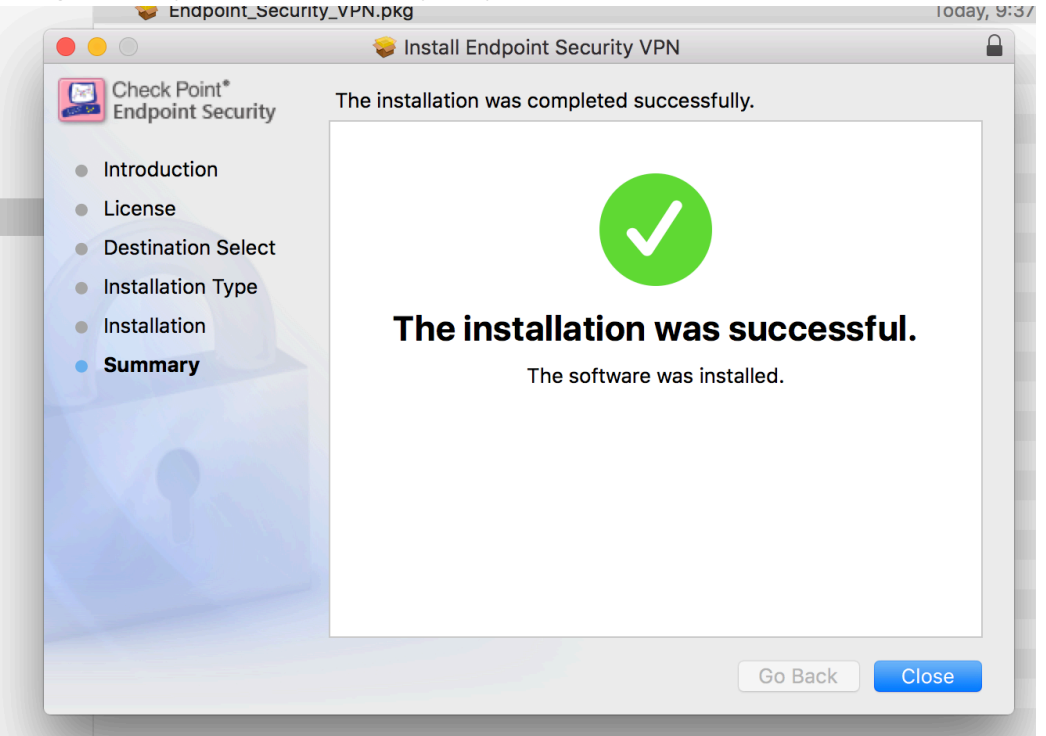

9. On the top right of your Mac in your notifications icons you will how a new lock icon please double-click or click then select **Connect** 

|     | Connect<br>Connect to<br>VPN Options | Q Search  |
|-----|--------------------------------------|-----------|
| ~ D | Help ►                               | Size Kind |
|     | Show Client<br>Shutdown Client       |           |
|     |                                      |           |

10. Select **Yes** to Configure a new site

| 2 | No site is configured. Would you like to configure a new site? |
|---|----------------------------------------------------------------|
|   | No                                                             |
|   |                                                                |
|   |                                                                |

## 11. Click Next

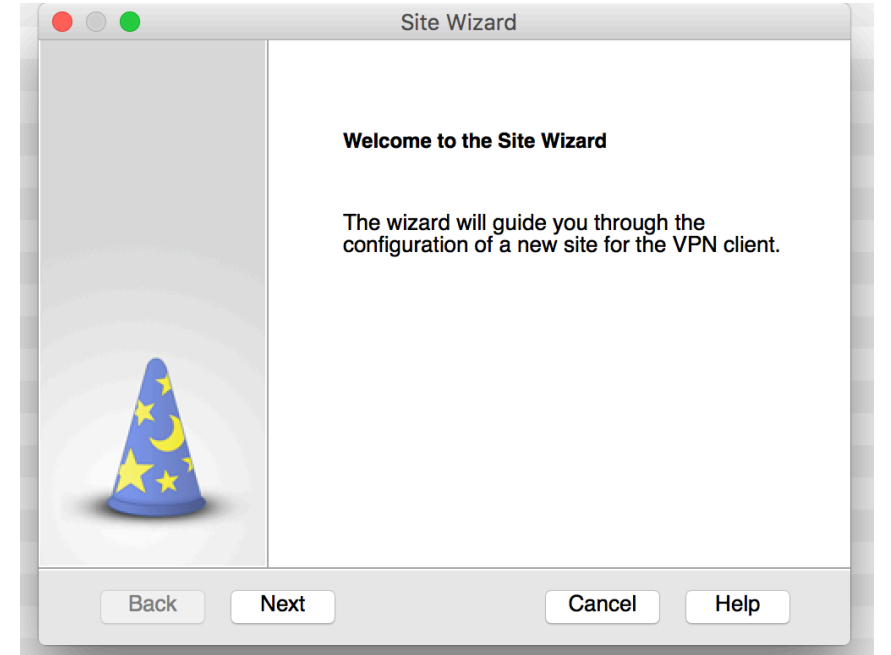

12. Your Server address you will type in will be **198.248.192.90** and click **Next** 

| ●                                                             | ite Wizard     |  |  |  |
|---------------------------------------------------------------|----------------|--|--|--|
| A site is your gateway to network resources.                  |                |  |  |  |
| To continue, fill in the required information and click next. |                |  |  |  |
| Server address or Name:                                       | 198.248.192.90 |  |  |  |
| Display name:                                                 | 198.248.192.90 |  |  |  |
|                                                               |                |  |  |  |
|                                                               |                |  |  |  |
|                                                               |                |  |  |  |
|                                                               |                |  |  |  |
| Deals Nave                                                    | Connect        |  |  |  |
| Dack                                                          |                |  |  |  |
|                                                               |                |  |  |  |

13. A certificate dialog box will prompt you and we will select to Trust and Continue

| Check Point Endpoint Security                                                                                                    |  |  |  |  |
|----------------------------------------------------------------------------------------------------|--|--|--|--|
| Endpoint Security Check Point Security                                                                                                    |  |  |  |  |
| The site's security certificate is not trusted!                                                                                                    |  |  |  |  |
| While verifying the site's certificate, possible security risks were discovered. Press 'Details' for more information.                                                           |  |  |  |  |
| Details                                                                                                    |  |  |  |  |
| Check Point Endpoint Security is connecting to site:                                                                                                    |  |  |  |  |
| cpfire3 VPN Certificate                                                                                                    |  |  |  |  |
| Which has the following fingerprint:                                                                                                    |  |  |  |  |
| BUT SIGN BID SHAW MYRA CHAR TUG MATH DART MOCK FUM LEST                                                                                                    |  |  |  |  |
| We strongly recommend that you contact your system administrator<br>about these issues. By clicking Trust, you confirm that you are aware<br>of the risks and agree to continue. |  |  |  |  |
| Trust and Continue Cancel                                                                                                    |  |  |  |  |

14. The authentication method we will then select is Certificate (provided by your network admin)

|                                                                 | Site Wizar                 | d                      |          |
|-----------------------------------------------------------------|----------------------------|------------------------|----------|
| Authentication Me<br>Select the authentic                       | thod<br>ation method to be | used.                  |          |
| Username and Pass                                               | word                       |                        |          |
| Click if your system a password.                                | dministrator provide       | d you with account na  | me and a |
| Certificate                                                     |                            |                        |          |
| If you are using Hardware tokens or any other certificate type. |                            |                        |          |
|                                                                 |                            |                        |          |
| Click if you are using                                          | RSA SecurID.               |                        |          |
| Challenge Response                                              |                            |                        |          |
| Click if you are require                                        | ed to provide differe      | nt responses to a chal | llenge   |
| Back Next                                                       |                            | Cancel                 | Help     |

15. Certificate Authentication we will select Use certificate from Public Key

Screen Shot 2016-10-26 at 10.11.45 AM

|                     | Site                                                    | Wizard                    |             |
|---------------------|---------------------------------------------------------|---------------------------|-------------|
| Selection Selection | ficate Authentication<br>ct your certificate type for a | uthentication.            |             |
| <b>O</b> #          | se certificate from Public-K<br>12) file                | ey Cryptographic Standa   | ard (PKCS   |
| _ s                 | elect certificate from hardw                            | are or software token (K  | eychain)    |
| Ch<br>cer           | eck this if you don't have a<br>tificates)              | certificate yet (works on | ly with ICA |
| Back                | x Next                                                  | Cancel                    | Help        |
|                     |                                                         |                           |             |

16. Our site has now been created please click Finish

|             | Site Wizard               |
|-------------|---------------------------|
|             | Site created successfully |
| Back Finish | Cancel Help               |
| Close       | Help                      |

17. If not prompted by this screen please double click the VPN lock icon in Notifications Bar And select **Yes** 

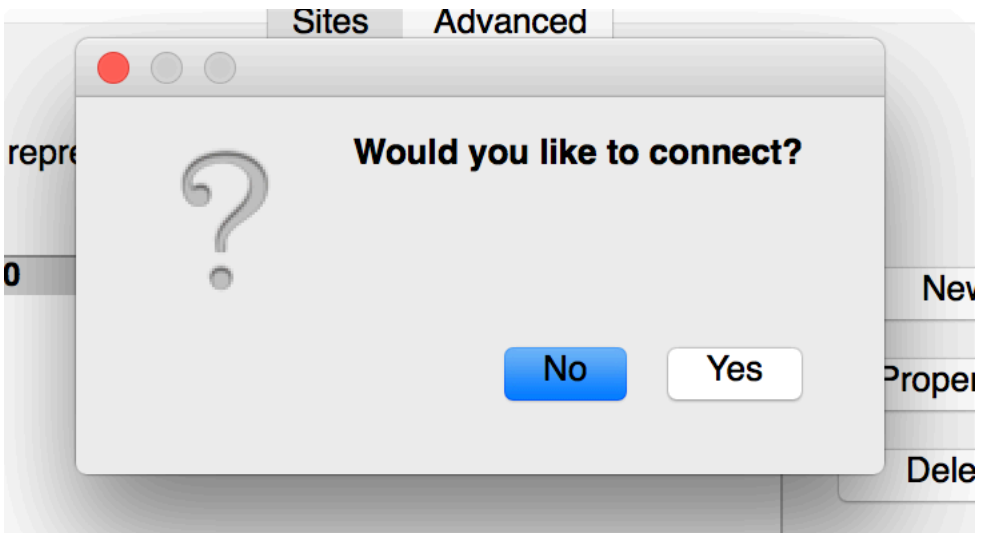

18. Select your Certificate file from the location on your Computer.

| 🔒 Endpoint Sec    | urity.           |  |
|-------------------|------------------|--|
| Site:             | 198.248.192.90 ≎ |  |
| Authentication    |                  |  |
| Certificate File: | deanr.p12        |  |
| Password:         |                  |  |
|                   |                  |  |
| Connect           | Canad            |  |

19. Choose the Certificate file with the **.p12** type of extension and select **Open** 

| Name                                                                                                    | · · ·                                                              | Date Modified                                       |
|----------------------------------------------------------------------------------------------------|--------------------------------------------------------------------|-----------------------------------------------------|
|                                                                                                    | Documents                                                          | C Q Search                                          |
| Favorites<br>Shared<br>Faculty<br>Applications<br>Desktop<br>Documents<br>Downloads<br>Devices<br>Stephanie's M<br>Shared<br>10.101.10 ▲<br>Marcel<br>All<br>Tags | <ul> <li>Endpoint_Security_VPN.pkg</li> <li>JoinerS.p12</li> </ul> | CreatedToday, 9:15 AM<br>Today, 9:15 AM<br>Add Tags |
| New Folder                                                                                                    |                                                                    | Cancel Open                                         |

20. Type your password in provided by your Network Administrator. And **Connect** 

| 🔒 Endpoint Security |                  |  |  |
|---------------------|------------------|--|--|
| Site:               | 198.248.192.90 ≎ |  |  |
| Authentication —    |                  |  |  |
| Certificate File:   | deanr.p12        |  |  |
| Password:           |                  |  |  |
|                     |                  |  |  |
| Connect             | Cancel Help      |  |  |

21. The VPN icon should show a green dot showing you are connected to the Barton Campus Network.

| 🔂 🔘                         | \$ @ E | D• Wed 10:19 | AM Q      |     |
|-----------------------------|--------|--------------|-----------|-----|
|                             |        |              |           |     |
|                             | C      | ર Search     |           |     |
| Date Modified               |        | Size         | Kind      |     |
| oday, 10:10 AM              |        | 93 KB        | PNG im    | age |
| oday, 10:10 AM              |        | 78 KB        | PNG im    | age |
| oday, 10:10 AM              |        | 130 KB       | PNG image |     |
| <sup>-</sup> oday, 10:11 AM |        | 116 KB       | PNG im    | age |